## Installing the RDB Plugin Manually and Configuring

## MANUAL INSTALLATION

1. From within RDB go to the Options menu and you will see the manager menu.

|                    |                        | 1        |                        |        |           |                                 |          |         |      | Access too Fronce froning |
|--------------------|------------------------|----------|------------------------|--------|-----------|---------------------------------|----------|---------|------|---------------------------|
| FILE               | HOME                   | INDEX    | INTERIM                | SEARCH | TOOLS     | OPTIONS                         | REPORTS  | PLUGINS | HELP |                           |
| User<br>Preferen   | Sectors<br>ces         | Chan     | Sharing<br>ge Password |        | Manager T | Status <b>*</b><br>Master Types | Designer |         |      |                           |
| Prations No<br>Ta: | entries<br>sks Due Toe | day (Top | 10)                    |        |           |                                 |          |         |      |                           |

2. Select the manager menu drop down and take the Plugin Packages option.

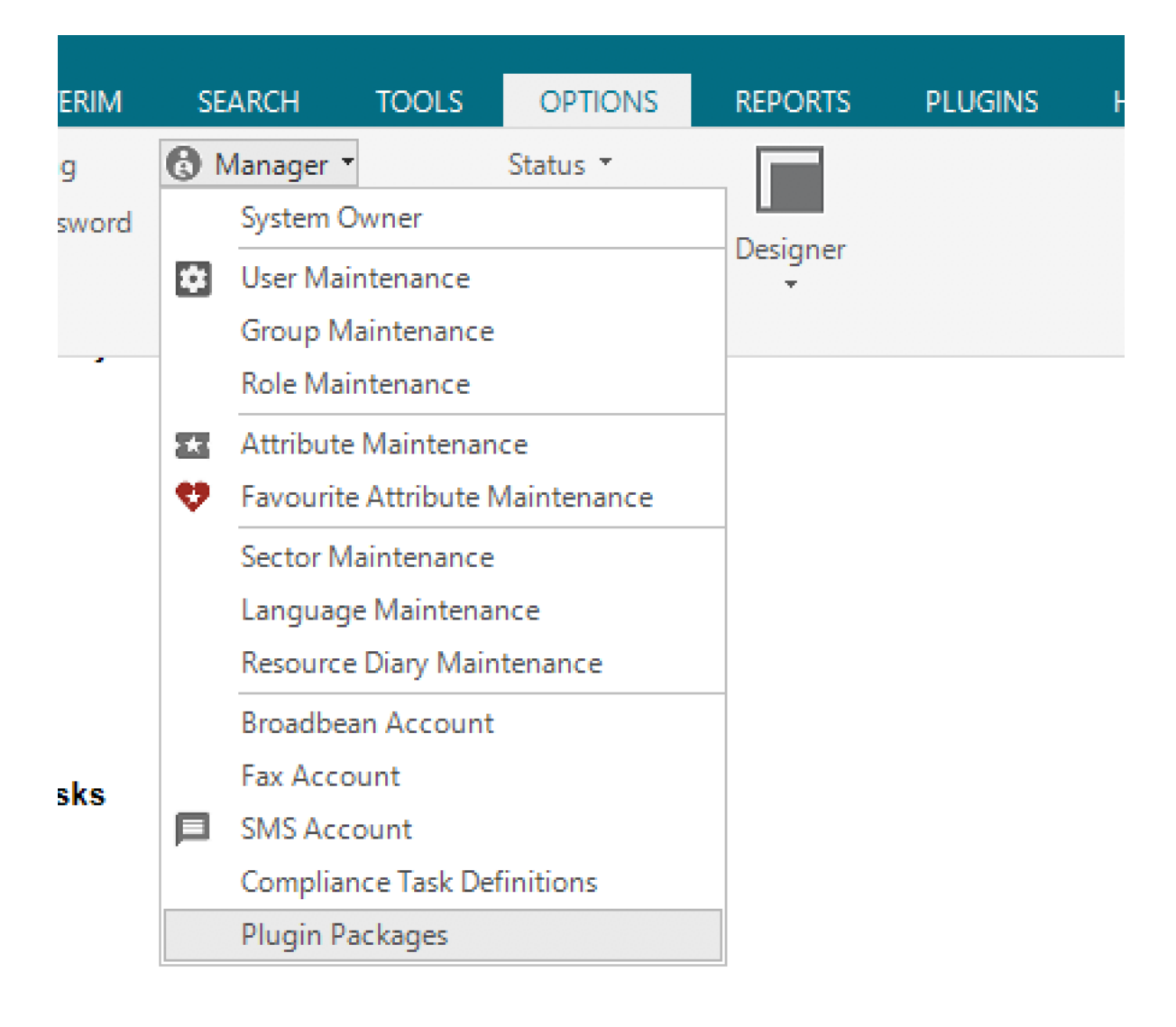

3. You will see that the plugin package manager is presented a below.

| 💼 Plugin Package Ma      | lanager             |                     |            |
|--------------------------|---------------------|---------------------|------------|
| File Help                |                     |                     |            |
| Plugins Plugin Packa     | iges                |                     |            |
|                          |                     |                     |            |
| Drag a column hea        | der here to group   | p by that column.   |            |
| PackageFullName          | DisplayName         | PluginType          | IsDisabled |
| A                        | A                   | A                   |            |
| Fcs.RdbPlugins.Dai       | DailyUpdate         | StartupPlugin       |            |
| Fcs.RdbPlugins.Dai       | DailyUpdate         | ApplicationTool     |            |
| UrlBrowserTabs, Ve       | Web                 | ClientTabControl    |            |
| UrlBrowserTabs, Ve       | Web                 | ContactTabCont      |            |
| UrlBrowserTabs, Ve       | Web                 | JobTabControlPI     |            |
| UrlBrowserTabs, Ve       | Web                 | PlacementTabCo      |            |
| DriveTime, Version       | Drive Time          | ApplicantPlugin     |            |
| DriveTime, Version       | Drive Time          | ClientPlugin        |            |
| SalesReportPlugin,       | Sales Pipeline Re   | CrystalReportPlu    |            |
| CoCredoCreditRep         | Credit Report       | ClientPlugin        |            |
| MergeSuite, Versio       | Merge Suite         | ApplicationTool     | ✓          |
| RdbStore, Version        | RDB Store link h    | ProtocolHandler     |            |
| RdbStore, Version        | RDB Store           | ApplicationTool     |            |
| E DI LIVIT               | 1 - 7 - PI          | E DI I              | _          |
| Note: No assignment will | make the plugin ava | ilable to all users |            |
| Users Groups Secto       | ors                 |                     |            |
| UserName                 | Surname             |                     |            |
|                          |                     |                     |            |
|                          |                     |                     |            |
|                          |                     |                     |            |
|                          |                     |                     |            |
|                          |                     |                     |            |
|                          |                     |                     |            |
|                          |                     |                     |            |
|                          |                     |                     |            |
|                          |                     |                     |            |

4. Select the Plugin Packages tab and press INSTALL.

| 💼 Plugin Packag | e Manager |
|-----------------|-----------|
| File Help       |           |
| ugins Plugin Pa | ackages   |
|                 |           |
| Name            | Version   |
| A               | A         |
| Fcs.RdbPlugins. | 1.5.11.0  |
| rlBrowserTabs   | 2.1.1.0   |
| PriveTime       | 4.2.9.0   |
| SalesReportPlug | 4.0.2.0   |
| CoCredoCreditR  | 1.4.0.0   |
| /lergeSuite     | 4.0.1.0   |
| dbStore         | 2.0.61.0  |
| axPlugin        | 3.0.1.0   |
| mesheetImage    | 4.1.0.0   |
| ostcodePlugin   | 7.0.6.0   |
| cs.RdbPlugins.  | 1.10.0.0  |
| cs.RdbPlugins.  | 1.0.2.0   |
| roadbean.Rdb    | 2.0.27.0  |
| evapps.RdbPlu   | 1.0.0.0   |
| ,               |           |
|                 |           |
|                 |           |
|                 |           |
|                 |           |
|                 |           |
|                 |           |
|                 |           |
|                 |           |
|                 |           |
|                 |           |
|                 |           |
|                 |           |
|                 |           |

5. Select the plugin file and press open. This will have been copied to one of your computer's directories. This will install the plugin.

| 當 Select plugin package                             |                                                   |                  |                     |                         | ×         |
|-----------------------------------------------------|---------------------------------------------------|------------------|---------------------|-------------------------|-----------|
|                                                     | This PC > Desktop >                               |                  | ✓ Ö Search De       | sktop                   | Q,        |
| Organise 🔻 New fo                                   | older                                             |                  |                     |                         |           |
| , 🖈 Quick access                                    | Name  RDB ProNet 6 7 0 104                        | Date modified    | Type<br>File folder | Size                    |           |
| 🔜 Desktop 🖈 🔸                                       | Keyapps.RdbPlugins.BatchPost.pronetpl             | 07/11/2018 20:31 | PRONETPLUGIN F      | 687 KB                  |           |
| <ul> <li>Documents #</li> <li>Pictures #</li> </ul> |                                                   |                  |                     |                         |           |
| Debug                                               |                                                   |                  |                     |                         |           |
| ndirections                                         |                                                   |                  |                     |                         |           |
| This PC                                             |                                                   |                  |                     |                         |           |
| Desktop                                             | <b>~</b>                                          |                  |                     |                         |           |
| File                                                | e name: Keyapps.RdbPlugins.BatchPost.pronetplugin |                  | V ProNet P          | lugin (*.pronet;<br>n C | olugin) 🗸 |

## CONFIGURATION

6. Confirm the plugin has been installed by selecting the Plugin tab and entering Keyapps into the PackageFullName column filters.

|                          |                     |                      |            |  | _ |     |     |
|--------------------------|---------------------|----------------------|------------|--|---|-----|-----|
| 💼 Plugin Package Ma      | anager              |                      |            |  |   | -   |     |
| File Help                |                     |                      |            |  |   |     |     |
| lugins Plugin Packa      | ges                 |                      |            |  |   |     |     |
|                          |                     |                      |            |  |   |     |     |
| Drag a column head       | der here to grou    | p by that column.    |            |  |   |     | E   |
| PackageFullName          | DisplayName         | PluginType           | IsDisabled |  |   |     |     |
| 🛕 keyapps 📼 😿            | A                   | A                    |            |  |   | th. | Ont |
| Keyapps.RdbPlugi         | KeyApps Compl       | SavedTagfilePlu      |            |  |   | -   |     |
| Keyapps.RdbPlugi         | KeyApps Popula      | SavedTagfilePlu      |            |  |   |     |     |
| Keyapps.RdbPlugi         | KeyApps Remov       | ApplicantPlugin      |            |  |   |     |     |
| Keyapps.RdbPlugi         | KeyApps Applic      | ApplicantPlugin      |            |  |   |     |     |
| Keyapps.RdbPlugi         | KeyApps Registe     | ApplicantPlugin      |            |  |   |     |     |
| Keyapps.RdbPlugi         | KeyApps Messa       | ApplicantPlugin      |            |  |   |     |     |
| Keyapps.RdbPlugi         | KeyApps Manag       | JobPlugin            |            |  |   |     |     |
| Keyapps.RdbPlugi         | KeyApps Batch       | SavedTagfilePlu      |            |  |   |     |     |
| Keyapps.RdbPlugi         | KeyApps Batch       | SavedTagfilePlu      |            |  |   |     |     |
| Keyapps.RdbPlugi         | KeyApps Batch J     | SavedTagfilePlu      |            |  |   |     |     |
| Keyapps.RobPlugi         | ReyApps Batch J     | Saved lagfilePlu     |            |  |   |     |     |
| iceyapps.itabilitagi     | heynpps baterry     | Surcaragineria       |            |  |   |     |     |
|                          |                     |                      |            |  |   |     |     |
|                          |                     |                      |            |  |   |     |     |
|                          |                     |                      |            |  |   |     |     |
|                          |                     |                      |            |  |   |     |     |
|                          |                     |                      |            |  |   |     |     |
|                          |                     |                      |            |  |   |     |     |
| lote: No assignment will | make the plugin ava | ailable to all users |            |  |   |     |     |
| Users Groups Secto       | irs.                |                      |            |  |   |     |     |
|                          | <u> </u>            |                      |            |  |   |     |     |
| UserName                 | Surname             |                      |            |  |   | 4   | -   |
|                          |                     |                      |            |  |   | đ   | LUI |
|                          |                     |                      |            |  |   |     |     |
|                          |                     |                      |            |  |   |     |     |
|                          |                     |                      |            |  |   |     |     |
|                          |                     |                      |            |  |   |     |     |
|                          |                     |                      |            |  |   |     |     |
|                          |                     |                      |            |  |   |     |     |
|                          |                     |                      |            |  |   |     |     |
|                          |                     |                      |            |  |   |     |     |
|                          |                     |                      |            |  |   |     |     |
|                          |                     |                      |            |  |   |     |     |

7. Select the function that says KeyApps Messaging (In the DisplayName Column) and press the OPTIONS button.

| HIE Help<br>ugins Plugin Packages                                                             |                                 |                 |            |                         |         |
|-----------------------------------------------------------------------------------------------|---------------------------------|-----------------|------------|-------------------------|---------|
| Drag a column header here to gro                                                              | up by that column.              |                 |            |                         | Edit    |
| PackageFullName                                                                               | DisplayName                     | PluginType      | IsDisabled |                         |         |
| keyapps                                                                                       | A                               | A               |            | 10 C                    | )ntions |
| Keyapps.RdbPlugins.BatchPost, Versi                                                           | KeyApps Complete Deletion Requ  | SavedTagfilePlu |            |                         |         |
| Keyapps.RdbPlugins.BatchPost, Versi                                                           | KeyApps Populate Deletion Reque | SavedTagfilePlu |            |                         |         |
| Keyapps.RdbPlugins.BatchPost, Versi                                                           | KeyApps Remove from App/Websi   | ApplicantPlugin |            |                         |         |
| Keyapps.RdbPlugins.BatchPost, Versi                                                           | KeyApps Applicant Approval      | ApplicantPlugin |            |                         |         |
| Keyapps.RdbPlugins.BatchPost, Versi                                                           | KeyApps Register                | ApplicantPlugin |            |                         |         |
| eyapps.RdbPlugins.BatchPost, Versi                                                            | KeyApps Messaging               | ApplicantPlugin |            |                         |         |
| eyapps.RdbPlugins.BatchPost, Versi                                                            | KeyApps Manage Job Opportunity  | JobPlugin       |            |                         |         |
| eyapps.RdbPlugins.BatchPost, Versi                                                            | KeyApps Batch Messaging         | SavedTagfilePlu |            |                         |         |
| Keyapps.RdbPlugins.BatchPost, Versi                                                           | KeyApps Batch Registration      | SavedTagfilePlu |            |                         |         |
| Keyapps.RdbPlugins.BatchPost, Versi                                                           | KeyApps Batch Job Opportunities | SavedTagfilePlu |            |                         |         |
|                                                                                               |                                 |                 |            |                         |         |
| te: No assignment will make the plugin an<br>sers Groups Sectors                              | vailable to all users           |                 |            |                         |         |
| te: No assignment will make the plugin a<br>sers Groups Sectors<br>UserName Surname           | vailable to all users           |                 |            |                         |         |
| vte: No assignment will make the plugin an<br>sers Groups Sectors<br>UserName Surname<br>dmin | vailable to all users           |                 |            | <b>/</b> E              | dit     |
| te: No assignment will make the plugin an<br>sers Groups Sectors<br>UserName Surname<br>dmin  | vallable to all users           |                 |            | <b>₽</b> <sup>*</sup> E | ādīt    |

8. You will be presented with the Consent screen. Confirm the terms and press continue.

| k Plugin Package Manager   File Help ugins Plugin Packages Drag a column header here to group by that column. I Edit PackageFullName DisplayName PluginType EdDisabled Keyapps RdbPlugins.BatchPost, Versi KeyApps Complete Deletion Reque SavedTagfilePlu Keyapps.RdbPlugins.BatchPost, Versi KeyApps Remove from App/Websi ApplicantPlugin Rerapes.RdbPlugin entroly at my, and my Business's own real data. Cancel I accept the tems of use Continue to the object of the editing process before working on real data. Cancel Sumame dmin Laccept the tems of use Continue to the diting process before working on real data. Cancel Sumame dmin East Ordups Sectors DerVame Sumame dmin                                                                                                    |                                  |                                      |                 |            | -                    |          |
|----------------------------------------------------------------------------------------------------|----------------------------------|--------------------------------------|-----------------|------------|----------------------|----------|
| File Help   ugins Plugin Packages     Drag a column header here to group by that column.      PackagefullName   DisplayName   PluginType   Edit     A keyapps   Keyapps.RdbPlugins.BatchPost, Versi   KeyApps RdbPlugins.BatchPost, Versi   KeyApps RdbPlugins.BatchPost, Versi   Versi RdbPlugins.BatchPost, Versi   Versi RdbPlugins.BatchPost, Versi   Vortice RdbPlugins.BatchPost, Versi   Vortice RdbPlugins.BatchPost, Versi   Vortice RdbPlugins.BatchPost, Versi   Vortice RdbPlugins.BatchPost, Versi   Vortice Rd                                                                                                    | Plugin Package Manager           |                                      |                 |            | _                    |          |
| ugins       Plugin Packages         Drag a column header here to group by that column.                                                                                                    | File Help                        |                                      |                 |            |                      |          |
| Drag a column header here to group by that column.     PackagefullName   DisplayName   PluginType   IsDisabled   A keyapps   B a a a a a a a a a a a a a a a a a a a                                                                                                    | ugins Plugin Packages            |                                      |                 |            |                      |          |
| PackageFullName DisplayName   PluginType IsDisabled   A keyapps Image: Continue in the original process of the point of the point of the po | Drag a column beader here to c   | roup by that column.                 |                 |            |                      | A 540    |
| PackageruliName       DisplayName       Plugintype       Bolabled         & keyapps       Image: Standard Standard St                    |                                  |                                      | DI . T          | 1.00       |                      | Eult     |
| A keyopps       A       A       A       A       Copional         KeyoppsRdbPlugins.BatchPost, Versi       KeyApps Complete Deletion Reque       SavedTagfilePlu                                                                                                    | PackageFullName                  | DisplayName                          | PluginType      | IsDisabled |                      |          |
| Keyapps.RdbPlugins.BatchPost, Versi       KeyApps Complete Deletion Reque       SavedTagfilePlu         Keyapps.RdbPlugins.BatchPost, Versi       KeyApps Populate Deletion Reque       SavedTagfilePlu         Keyapps.RdbPlugins.BatchPost, Versi       KeyApps Remove from App/Websi       ApplicantPlugin         er Agreement       Image: Complete Deletion Reque       SavedTagfilePlu         Jeer Agreement       Image: Complete Deletion Reque       ApplicantPlugin         Jeer Agreement       Image: Complete Deletion Reque       ApplicantPlugin         Jeer Agreement       Image: Complete Deletion Reque       ApplicantPlugin         Jeer Agreement       Image: Complete Deletion Reque       ApplicantPlugin         If (the User and the Users Business) confirm that I use this KeyApps Ltd Plugin entirely at my, and my Business's own risk I understand that I is a requirement that I take steps to ensure my data is recoverable and that I will do my own testing of the editing process before working on real data.         Cancel       Image: Continue         Der Name       Sumame         dmin       Sumame                                                                                                    | 1 keyapps                        | A                                    | A               |            |                      | 🌣 Option |
| Keyapps.RdbPlugins.BatchPost, Versi       KeyApps Remove from App/Websi       ApplicantPlugin         er Agreement         Jeer Agreement         U(the Users Business) confirm that I use this KeyApps Ltd Plugin entirely at my, and my Business's own risk. I understand that it is a requirement that I take steps to ensure my data is recoverable and that I will do my own testing of the editing process before working on real data.         Cancel       I accept the terms of use       Continue         ber Agreement       Edit                                                                                                    | Keyapps.RdbPlugins.BatchPost, Ve | ersi KeyApps Complete Deletion Requ  | SavedTagfilePlu |            |                      |          |
| Keyapps,RdbPlugins,BatchPost, Versi       KeyApps Remove from App/Websi       ApplicantPlugin         er Agreement       Image: Second second second            | Keyapps.RdbPlugins.BatchPost, Ve | ersi KeyApps Populate Deletion Reque | SavedTagfilePlu |            |                      |          |
| er Agreement Jaer Agreement I (the User and the Users Business) confirm that I use this KeyApps Ltd Plugin entirely at my, and my Business's own risk. I understand that it is a requirement that I take steps to ensure my data is recoverable and that I will do my own testing of the editing process before working on real data.  Cancel I accept the tems of use Continue sens "Groups Sectors UserName Sumame dmin                                                                                                    | Keyapps.RdbPlugins.BatchPost, Ve | ersi KeyApps Remove from App/Websi   | ApplicantPlugin |            |                      |          |
| Jaer Agreement         If the User and the Users Business) confirm that I use this KeyApps Ltd Plugin entirely at my, and my Business's own risk. I understand that it is a requirement that I take steps to ensure my data is recoverable and that I will do my own testing of the editing process before working on real data.         Cancel       I accept the terms of use         Bers ortoups sectors       Edit                                                                                                    | r Agreement                      |                                      |                 |            |                      |          |
| Cancel Cancel Continue Sumame dmin Sumame Sumame Suma Suma Suma Suma Suma Suma Suma Suma                                                                                                    | Jser Agreement                   |                                      |                 |            |                      |          |
| Cancer     I accept the terms of use     Continue       sers oroups sectors     UserName     Surname       dmin     Edit                                                                                                    |                                  |                                      |                 |            |                      | 0        |
| UserName Sumame<br>dmin Edit                                                                                                    |                                  |                                      |                 |            | ept the terms of use | Continue |
| I Edit                                                                                                    | UserName Surname                 |                                      |                 |            |                      |          |
|                                                                                                    | dmin                             |                                      |                 |            |                      | Edit     |
|                                                                                                    |                                  |                                      |                 |            |                      |          |
|                                                                                                    |                                  |                                      |                 |            |                      |          |
|                                                                                                    |                                  |                                      |                 |            |                      |          |
|                                                                                                    |                                  |                                      |                 |            |                      |          |
|                                                                                                    |                                  |                                      |                 |            |                      |          |
|                                                                                                    |                                  |                                      |                 |            |                      |          |
|                                                                                                    |                                  |                                      |                 |            |                      |          |

9. Enter the UDID code that you have been supplied into the AGENCY CODE and AUTHROISATION CODE edit boxes. Enter the name of you App / website and then Press the CONFIRM button.

|                       |                    |                   |            |         |           |   |        | - |   | <br>         |
|-----------------------|--------------------|-------------------|------------|---------|-----------|---|--------|---|---|--------------|
| 當 Plugin Package N    | lanager            |                   |            |         |           |   |        |   | — | 1 )          |
| File Help             |                    |                   |            |         |           |   |        |   |   |              |
| Plugins Plugin Pack   | ages               |                   |            |         |           |   |        |   |   |              |
| Drag a column be      | adar bara ta grou  | by that column    |            |         |           |   |        |   |   |              |
| Drag a column ne      | ader here to group | o by that column. |            |         |           |   |        |   |   | Edit         |
| PackageFullName       | DisplayName        | PluginType        | IsDisabled |         |           |   |        |   |   |              |
| keyapps               | A                  | A                 |            |         |           |   |        |   |   | \$<br>Option |
| Keyapps.RdbPlugi      | KeyApps Compl      | SavedTagfilePlu   |            |         |           |   |        |   |   |              |
| Keyapps.RdbPlugi      | KeyApps Popula     | SavedTagfilePlu   |            |         |           |   |        |   |   |              |
| Keyapps.RdbPlugi      | KeyApps Remov      | ApplicantPlugin   |            |         |           |   |        |   |   |              |
| Keyapps.RdbPlugi      | KeyAnne Annlie     | ApplicantPlugin   |            |         |           |   | _      | ~ |   |              |
| Keyapps.RdbPlugi      | KeyApps Set        | tings             |            |         |           | - | Ц      | × |   |              |
| Keyapps.RdbPlugi      | Key                |                   |            |         |           |   |        | _ |   |              |
| Keyapps.RdbPlugi      | Key Agency C       | ode               |            |         |           |   |        | _ |   |              |
| Keyapps.RdbPlugi      | Key Authorisa      | tion Code         |            |         |           |   |        |   |   |              |
| Keyapps.RdbPlugi      | Key                |                   |            |         |           |   |        | _ |   |              |
| Keyapps.RdbPlugi      | Key App Nam        | e                 |            |         |           |   |        |   |   |              |
|                       |                    |                   |            |         |           |   |        | _ |   |              |
|                       | Registr            | ation Template    |            | Confirm | Demo Mode |   | Cancel |   |   |              |
|                       | 0-1                | CD22              |            |         |           |   |        |   |   |              |
|                       | Con                | Igure GDPR        |            |         |           |   |        |   |   |              |
| ote: No assignment wi | ll mak             |                   |            |         |           |   |        |   |   |              |
| Jsers Groups Sec      | tors               |                   |            |         |           |   |        |   |   |              |
| UserName              | Surname            |                   |            |         |           |   |        |   |   | -            |
| admin                 |                    |                   |            |         |           |   |        |   | 4 | Edit         |
|                       |                    |                   |            |         |           |   |        |   |   |              |
|                       |                    |                   |            |         |           |   |        |   |   |              |
|                       |                    |                   |            |         |           |   |        |   |   |              |
|                       |                    |                   |            |         |           |   |        |   |   |              |
|                       |                    |                   |            |         |           |   |        |   |   |              |
|                       |                    |                   |            |         |           |   |        |   |   |              |
|                       |                    |                   |            |         |           |   |        |   |   |              |

10. Each KeyApps function can be assigned to appear for a discrete number of consultants. You add these in the same way you would for all RDB plugins.

| Drag a column header here to g       | roup by that column.    |               |                 |            |          | 1   | Edit   |
|--------------------------------------|-------------------------|---------------|-----------------|------------|----------|-----|--------|
| PackageFullName                      | DisplayNar              | ne            | PluginType      | IsDisabled |          |     |        |
| 👔 keyapps                            | A                       |               | A               |            |          | *   | Ontion |
| Keyapps.RdbPlugins.BatchPost, Ver    | si KeyApps Complete De  | letion Requ   | SavedTagfilePlu |            |          | *   | option |
| Keyapps.RdbPlugins.BatchPost, Ver    | si KeyApps Populate Del | etion Reque   | SavedTagfilePlu |            |          |     |        |
| Keyapps.RdbPlugins.BatchPost, Ver    | si KeyApps Remove from  | n App/Websi   | ApplicantPlugin |            |          |     |        |
| Keyapps.RdbPlugins.BatchPost, Ver    | si KeyApps Applicant Ap | proval        | ApplicantPlugin |            |          |     |        |
| Keyapps.RdbPlugins.BatchPost, Ver    | si KeyApps Register     |               | ApplicantPlugin |            |          |     |        |
| Keyapps.RdbPlugins.BatchPost, \      | User Selection          |               |                 |            | ×        |     |        |
| (eyapps.RdbPlugins.BatchPost, )      | Available Users         |               | Selected Users  |            |          |     |        |
| (eyapps.RdbPlugins.BatchPost, V      | admin                   | >> Select All | admin           |            | Save     |     |        |
| Keyapps.RdbPlugins.BatchPost, V      | USER1                   | . Calvat      |                 |            | -        |     |        |
| Keyapps.RdbPlugins.BatchPost, V      | USER10                  | > Select      |                 | 5          | Cancel   |     |        |
|                                      | USER2                   |               |                 | 2          | K Remove |     |        |
|                                      | USER3                   |               |                 |            |          |     |        |
|                                      | USER4                   |               |                 |            |          |     |        |
|                                      | USER5                   |               |                 |            |          |     |        |
| te: No assignment will make the plug | USER6                   |               |                 |            |          |     |        |
| sers Groups Sectors                  | USEK/                   |               |                 |            |          |     |        |
| UserName Surname                     | USERO                   |               |                 |            |          |     | -      |
| dmin                                 | USERDE                  |               |                 |            |          | · · | Edit   |
|                                      | USERDI                  |               |                 |            |          |     |        |
|                                      |                         |               |                 |            |          |     |        |
|                                      |                         |               |                 |            |          |     |        |
|                                      |                         |               |                 |            |          |     |        |

Select the functions individually and move the consultants from the left (Available Users) to the right (Selected Users) and click SAVE.

Specify the ACLs (access control lists) for all of the KeyApps functions you have the rights to use.